## 【令和2年分の確定申告をされる方へ】

## 税務署からのお願い

税務署の申告相談会場は、毎年、大変混雑しています。 今度の確定申告は、国税庁ホームページ「確定申告書等 作成コーナー」を利用して、ご自身のスマートフォンやご 自宅のパソコンからの電子申告(e-Tax)を是非、ご検討く ださい。

確定申告期間中は、非常に多くの方が申告相談のために来場されます。 申告相談会場の平均的な滞在時間は、比較的簡単な手続きで約30分、 待ち時間を含め2時間以上です。

申告相談会場では、新型コロナウィルス感染症の感染防止策を徹底しますが、 申告相談会場に出向かず、ご自身のスマートフォンやご自宅等のパソコンから の電子申告(e-Tax)をお勧めしております。

確定申告書は、国税庁ホームページの「確定申告書等作成コーナー」にアクセスして、 画面の案内に従って金額などを入力するだけで作成が可能です。

作成された確定申告書をe-Taxで送信して提出する方法としては、

マイナンバーカードを使って送信(マイナンバーカード方式)

※ パソコンを使用する場合、ICカードリーダライタが必要となります。

② IDとパスワードで送信(ID・パスワード方式)
 ※ 事前に「ID・パスワード方式の届出完了通知」の発行が必要です。

の2種類があります。

スマートフォンをお持ちの方は、スマホでe-Tax(スマホ申告)がお勧め! 【マイナンバーカードをお持ちの方】 マイナンバーカード読取対応の端末でスマホ申告ができます。 【マイナンバーカードをお持ちでない方】 全ての端末でIDとパスワードによりスマホ申告ができます。 スマートフォンはこちらから ↑

確定申告

新型コロナ感染症対策の観点から、e-Taxを是非ご検討ください!

見税の

金沢国税局・税務署

ご不明な点がある場合は、最寄りの税務署にお問い合わせください。

## 【税務署一覧】

| 県   | 税務署名  | 郵便番号     | 所在地                            | 電話番号<br>(自動音声案内) |
|-----|-------|----------|--------------------------------|------------------|
| 富山県 | 富山税務署 | 930-8530 | 富山市丸の内1丁目5番13号<br>(富山丸の内合同庁舎)  | (076)432-4191    |
|     | 高岡税務署 | 933-8540 | 高岡市博労本町5番30号                   | (0766)21-2501    |
|     | 魚津税務署 | 937-8601 | 魚津市新金屋1丁目12番31号<br>(魚津合同庁舎)    | (0765)24-1370    |
|     | 砺波税務署 | 939-1393 | 砺波市本町13番19号                    | (0763)33-1073    |
| 石川県 | 金沢税務署 | 920-8505 | 金沢市西念3丁目4番1号<br>(金沢駅西合同庁舎)     | (076)261-3221    |
|     | 七尾税務署 | 926-8686 | 七尾市小島町大開地3番地7<br>(七尾西湊合同庁舎)    | (0767)52-3381    |
|     | 小松税務署 | 923-8570 | 小松市日の出町1丁目120番地<br>(小松日の出合同庁舎) | (0761)22-1171    |
|     | 輪島税務署 | 928-8501 | 輪島市河井町15部90の16                 | (0768)22-2241    |
|     | 松任税務署 | 924-8585 | 白山市博労2丁目22番地                   | (076)276-2345    |
| 福井県 | 福井税務署 | 910-8566 | 福井市春山1丁目1番54号<br>(福井春山合同庁舎)    | (0776)23-2690    |
|     | 敦賀税務署 | 914-8540 | 敦賀市鉄輪町1丁目7番3号<br>(敦賀駅前合同庁舎)    | (0770)22-1010    |
|     | 武生税務署 | 915-8533 | 越前市中央1丁目6番12号                  | (0778)22-0890    |
|     | 小浜税務署 | 917-8511 | 小浜市一番町4番17号                    | (0770)52-1008    |
|     | 大野税務署 | 912-8555 | 大野市城町7番28号                     | (0779)66-2180    |
|     | 三国税務署 | 913-8585 | 坂井市三国町中央1丁目2番2号                | (0776)81-3211    |

パソコン自宅から 確定申告! T スマホ 税務署の申告会場は大変混雑します STEP 「国税庁ホームページ」 ヘアクセス 1 確定申告書等作成コーナーの 利用率 確定申告 税務署に行く手間がかかりません! 3人に2人が利用 確定申告期間中は24時間いつでも利用できます! 確定申告書等作成コーナーの (注)確定申告期間以外の利用可能時間やメンテナンスによりご利用いた 利用者の感想 だけない時間帯については、e-Tax ホームページでご確認ください。 94%の方が役立 「確定申告書等作成コーナー」 STEP と回答 2 で申告書を作成 ☆> 画面の案内に従って金額などを入力するだけで申告書が作成できます! (注) 65万円の青色申告特別控除を受ける場合など一部の方は スマートフォンはこちらから ↑ スマートフォンでは作成できません。 STEP e-Taxで送信して提出 3 IDとパスワードで送信 マイナンバーカードを使って送信 **ID** • **PW** 必要なものは、次の2つ! が目印 スマホからカード発行 重 要 書 類 マイナンバーカード 申請が可能です。 ID・パスワード方式の届出完了通知 ID・PW \*\* 番号 花子 ..... (見本) ий жаларана 2004 аларатан арана 1996 аларатан арана 1996 аларатан ID・パスワード方式に対応した ID・パスワード↓ Anterna I Americana and Anterna and 1111 1111 1111 1111 利用者因利番号 (主角数字 - 1961 スマホによる申請 9 a12345678 はこちらから! ② ICカードリーダライタ (パソコンの場合) 又は 事前に「ID・パスワード方式の届出完了通知」の発行が マイナンバーカード読取対応のスマートフォン※ 必要です。 ・「ID・パスワード方式の届出完了通知」の発行を希望される 場合は、申告されるご本人が顔写真付きの本人確認書類を お持ちの上、お近くの税務署にお越しください。 又は 既にID・パスワード方式の届出を提出された方は、申告書 控えと一緒に保管されている場合がありますので、ご確認 対象端末の - 睧 マイナンバ ください。 はこちらから! 読取対応端末※ (注) · ID · パスワード方式は暫定的な対応です。 ※ iPhone7以降(iOS13.1以上) · Android 約200機種 お早めにマイナンバーカードの取得をお願いします。 iPhone、iOSの名称は、米国及び他の国々で登録されたApple Inc.の商標です。 ・メッセージボックスの閲覧には、マイナンバーカード等が必要です。 iPhoneの商標は、アイホン株式会社のライセンスに基づき使用されています。 Androidの名称は、Google LLC の商標または登録商標です。 印刷して郵送等で税務署へ提出することもできます!

プリンタをお持ちでなくても、コンビニエンスストア等のプリントサービス(有料)を利用して印刷できます。

(税)

税務

署

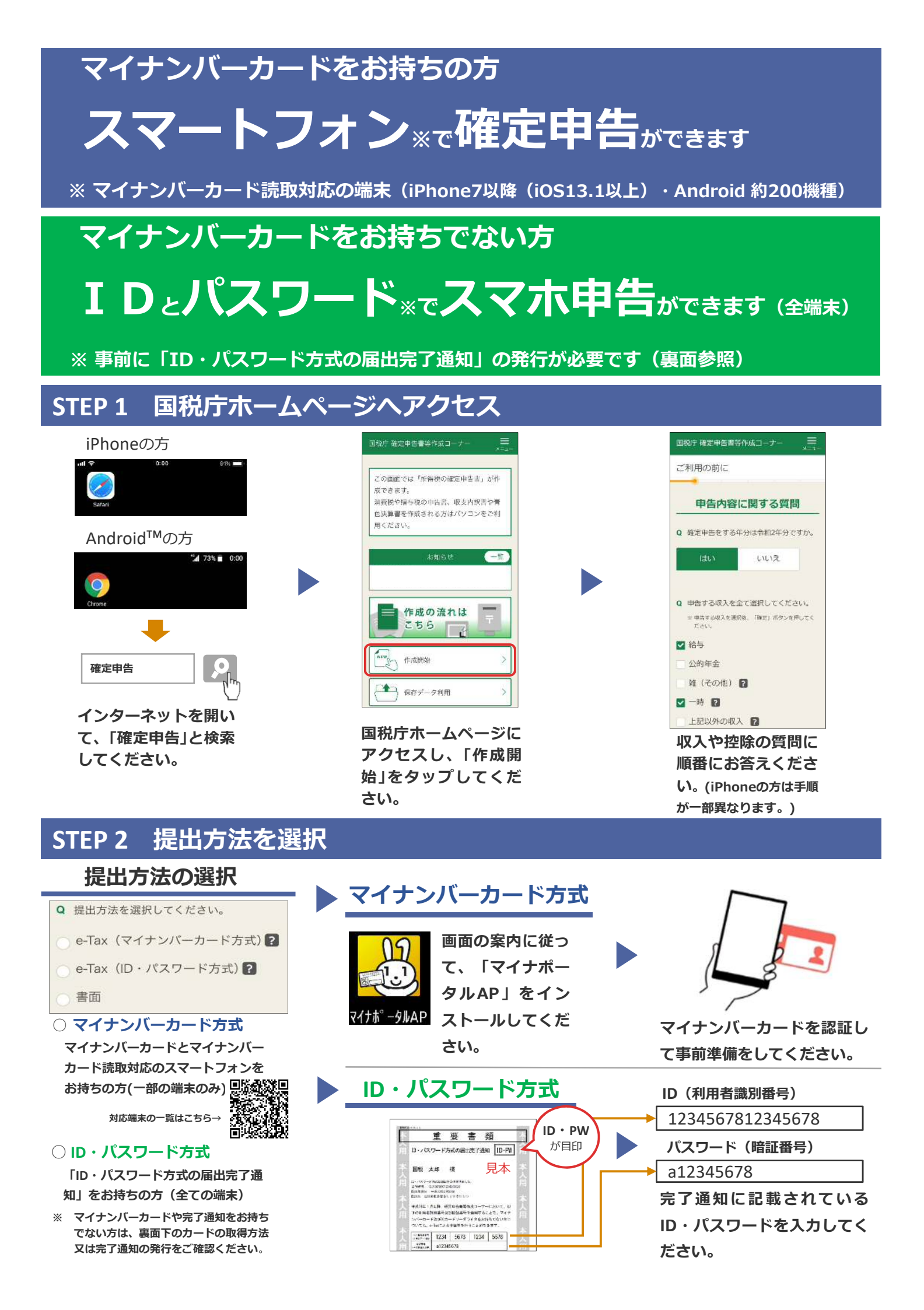

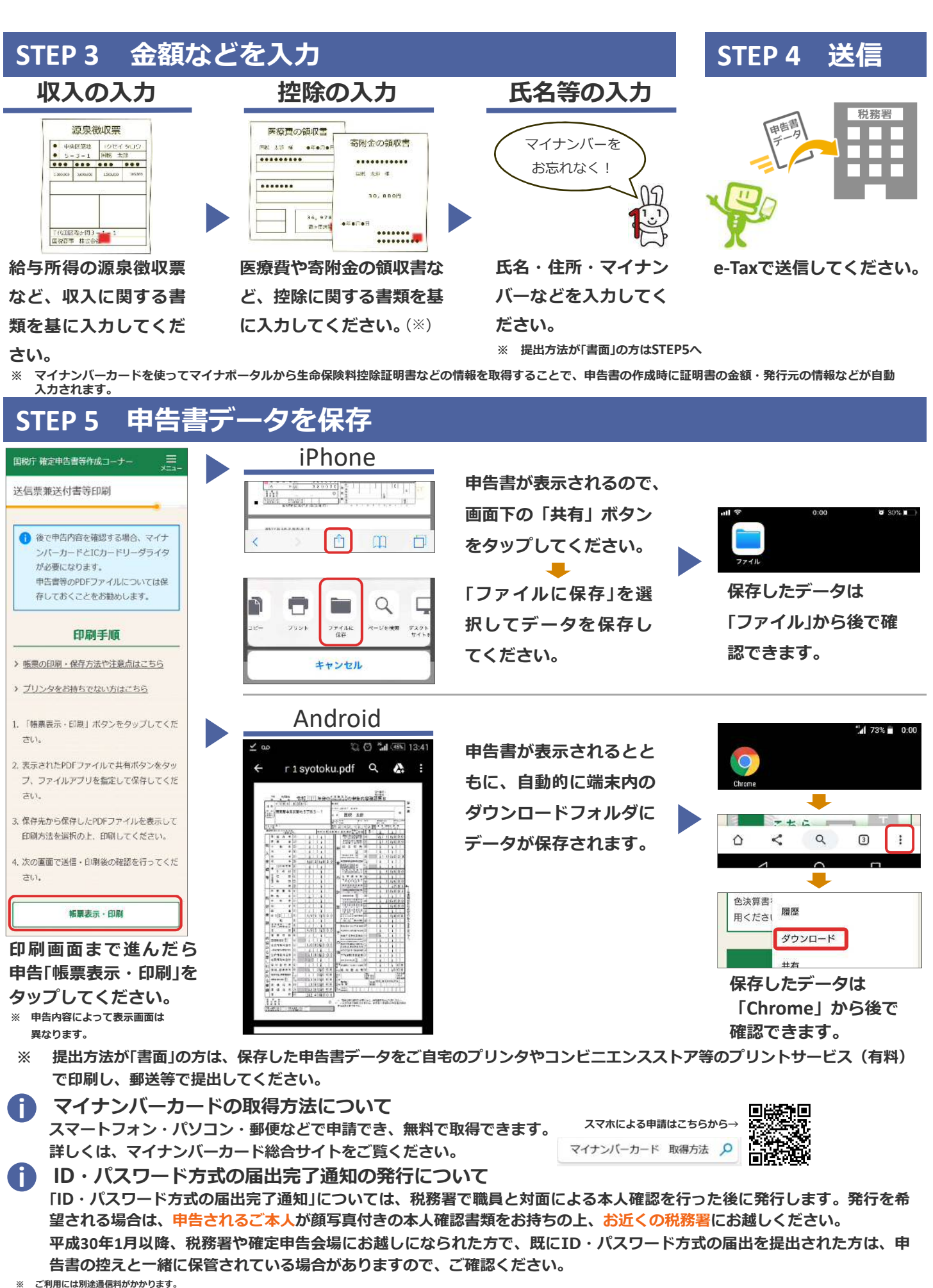

 <sup>※</sup> このチラシには開発中の画面が含まれておりますので、実際の画面と異なる場合があります。(一部、令和元年分の画面を使用しています。)
 ※ ID・バスワード方式は暫定的な対応ですので、お早めにマイナンバーカードの取得をお願いします。また、メッセージボックスの閲覧には、マイナンバーカード等が必要です。

- ID・ハスワート方式は智正的な対応ですので、お早のにマイナンハーカートの取得をお願いしよう。また、メリセーシホック人の閲覧には、マイナンハーカート等か必要です。
  iPhone、Safariの名称及びロゴは、米国及び他の国々で登録されたApple Inc.の商標です。iPhoneの商標は、アイホン株式会社のライセンスに基づき使用されています。
- Android、Chrome、Chromeの名称及びロゴは、Google LLCの商標または登録商標です。